راهنمای استخراج ارجاعات و شاخص هرش از پایگاه WOS

از طریق جستجوی نشانی زیر، وارد سامانه کتابخانه دیجیتالی گیگا شوید:

| Gigalib.o                           | rg/ip                |                                 |                 |              |        |                           |                      |                   |         |
|-------------------------------------|----------------------|---------------------------------|-----------------|--------------|--------|---------------------------|----------------------|-------------------|---------|
| New Tab                             | × +                  |                                 |                 |              |        |                           |                      |                   | ~       |
| - → C @                             | Q gigalib.org/ip     |                                 |                 |              |        | $\rightarrow$             | Q Search             |                   | ය ෙ ව = |
| Journa 🛑 دانشگاه شهید چمران اهواز ۱ | http://gigalib.or    | rg/ip Visit                     |                 |              | ير     | و مۇسسات پژوھشى ايران 🖳 . | HoH Medical Journals | C Other Bookmarks |         |
|                                     | Firefox Suggest      | http:// <b>gigalib.org/ip</b> / |                 |              |        |                           |                      |                   | 暾       |
|                                     | This time, search wi | th: G 🖲 b                       | 0 w 1           | <b>★</b> □ © |        | 暾                         |                      |                   |         |
|                                     |                      |                                 |                 | <b>(1)</b> F | irefox | ζ.                        |                      |                   |         |
|                                     |                      | <b>G</b> Search with            | Google or enter | r address    |        |                           |                      |                   |         |
|                                     | 0                    |                                 | •               |              | Π      |                           | <mark>021</mark>     |                   |         |
|                                     | 🛧 rms.scu            | 🖈 amoozeshal                    | erp.scu         | 🖈 scu        | isc    | mapfalogin.msrt           | sci.isc              | gigalib           |         |

۲. پس از ورود به نشانی، در کادر مورد نظر، ایمیل خود را وارد نمایید.

| مقاله علمي   كتابحانه ديجيتا. |                                                                       |                                            |                                                                                                    |                                                |                                                                        |                                                               |              |
|-------------------------------|-----------------------------------------------------------------------|--------------------------------------------|----------------------------------------------------------------------------------------------------|------------------------------------------------|------------------------------------------------------------------------|---------------------------------------------------------------|--------------|
| → C 🍙                         | 🔿 🗟 🔤 gigalib.org/getemail.aspx                                       |                                            |                                                                                                    | ☆ Q                                            | Search                                                                 |                                                               | 호 🛛 원        |
| Journa 💿 دانشگاه شهید چمران ا | استنادی علوم جهان اسلام 🕀 🐘                                           | ان الکترونیك فرزین آی کن 🔮                 | ت 🥪 📖 دانشگاه شهید چمران اهواز 🍳 📖                                                                              | یر - isi ضریب تاثیر مجلا                       | . و مؤسسات پژوهشی ایران 💴                                              | . 🕀 MoH Medical Journals                                      | 🗋 Other Book |
|                               | ورون ورون ورون ورون ورون ورون ورون ورون                               |                                            |                                                                                                    | 63                                             | سسه/دانشگاه خـر<br>نیگاه شعید چمران اهواز<br>۱<br>۱                    | یروفایل موس<br>- خوش آمدید داننا<br>- ب <u>یام های چدید ا</u> |              |
|                               |                                                                       |                                            |                                                                                                    | ره   تماس                                      | نحوه دريافت مقاله   دريا                                               | مفجه املی                                                     |              |
|                               | 32                                                                    | 7                                          | یس ها دارای ندی می باشند.<br>نتاب دیجیتال<br>مشاهده کتاب های جدید                                               | کشور مناسفانه برخی از سا<br>و ۰۰۰۵ هزار ک<br>ی | یا مشکلان زر ساخت ایترت<br>م <b>از ۳ میلیون</b><br>با آپدیت منظم هفتاً | کاربر کردهه، به د<br>بیشر                                     |              |
|                               |                                                                       |                                            |                                                                                                    | بمیل کاربر                                     | له با موتور جستجو 🌀 <sup>ثبت ا</sup><br>اه له بایند DOL 💿              | دسترسی به مفا                                                 |              |
|                               | د نفوده و روی ددمه بب ایمیل کنیک نمایید.<br>Email: goudarzi@scu.ac.ir | ند یاهو، جیمیل و) را در دیل وار<br>و ایمیل | ی نطقا ادرس ایمیل خود (برجیخا غیر ac.in<br>ایت                                                                  | لنظور اطلاع رسانی شاک صرو                      | له از طریق URL ②                                                       | دسترسای به مقا                                                |              |
|                               |                                                                       |                                            |                                                                                                    |                                                | ن نامه های دیجینال                                                     | دسترسی به پایا                                                |              |
|                               |                                                                       |                                            |                                                                                                    |                                                | ب آرشیوی دیجیتال                                                       | دسترسی به کتب                                                 |              |
|                               |                                                                       |                                            |                                                                                                    |                                                | اه های استنادی<br>در های CABL                                          | دسترسی به پایگ                                                |              |
|                               |                                                                       |                                            |                                                                                                    |                                                | یم به پایگاه ها                                                        | دسترسی به پرد                                                 |              |
|                               | • ثبت نام                                                             | • سوالات متداول                            |                                                                                                    | گاه های تحت پوشنش                              | بايست يار                                                              | • صفحه اصلی                                                   |              |
|                               | • فراموشنی رمز عبور                                                   | • قوانين گيگاليب                           |                                                                                                    |                                                |                                                                        | • درباره گیگالی                                               |              |
|                               | • ارسال مجدد ایمیل فعالسازی                                           | • دعوتنامه عضویت                           |                                                                                                    | حذف کوکی                                       | ىيانى • راشىماى                                                        | • تماس با پشت                                                 |              |
|                               |                                                                       | 2012-2023<br>Cl استفاده نمایید،            | حقوق این وب سایت برای گیگالیب محفوظ است، 3<br>نده بهتر گیگالیب از مرورگرهای Firefox و یا hrome<br>version 1.2.0 | کلیه<br>جهت مشالا                              | 7////                                                                  |                                                               |              |

## ۳. از منوهای سمت راست، بر روی دسترسی به پایگاه های استنادی، کلیک نمایید.

|        |                                                                                                    |                                                                                                    |                                                                                                    | * © * =          |
|--------|----------------------------------------------------------------------------------------------------|----------------------------------------------------------------------------------------------------|----------------------------------------------------------------------------------------------------|------------------|
| → uu   | nal Search - Clariny                                                                                                    |                                                                                                    | Lul - Startu "Lucuto - A Mold Medical Journald                                                                                  | C Other Bookmark |
|        | میں تعریف وروں کا بی تھی است کی مربعیان معیر اللہ میں اللہ میں ا | ان کے سیر ۱۹ طرب پر طرح کی سیست طبع ہوتا ہے۔<br>مروع                                                                                  | یو کو کی برخینی بر<br>برخین موسیمه/دانشگاه<br>- چین های جدید (شگاه شهید جمران اهوار<br>- پیام های جدید 0                        |                  |
|        |                                                                                                    | درباره   تماس                                                                                                    | صفحه اصلی   نجوه دریافت مقاله                                                                                                   |                  |
|        |                                                                                                    | مرنه کشور، مناسطه برخی تر سروس ها دارای کندی می باشند.<br>ن و ۵۰۰ هزار کتاب د یجیتال<br>اهنگی می می می می می می می می می می می می می  | کاربر گراهی، به دلیل مشکلات زیر ساخته این<br><b>بیش از ۳ میلیو</b> ر<br>با آپدیت منظم ه                                         |                  |
| (///// |                                                                                                    | يستجوگر حامع گېگانيپ                                                                                                    | دسترسی به مقاله با موتور جستجو 📀 🧢                                                                                              |                  |
|        | Keyword(s), Title, Author(s), DOI, etc.<br>Journal Article<br>ISI جسنجو بیشرفته   *حسنجو اسکویوس   *                                                                                                    | کنیدوته(ه):<br>بوع مقابه: \<br>مرتب سازی: مرتبط ترین + دسته موضوعی \ <mark>حستجو سا</mark> ده                                         | دسترسی به مفاله از طریق DOL<br>دسترسی به مفاله از طریق<br>(سیترسی به پایان نامه های دیچینال<br>دسترسی به پایان نامه های دیچینال |                  |
|        |                                                                                                    |                                                                                                    | دسترسی به پایگاه شای استنادی<br>دسترسی به پایگاه شای CABI<br>دسترسی مستقیم به پایگاه شا                                         |                  |
|        | • سوالات مندلول                                                                                                    |                                                                                                    | • صفحه اصلوی • لیست<br>• درباره گیگالیب • راهند<br>• تماس با پشتیبانی • راهنه                                                   |                  |
|        | ©2012-2023<br>ماستنداده نمایید.                                                                                                    | کلیه حقوق این وب سایت برای گیگالیب محفوظ است.<br>جهت مشاهده بهتر گیگالیب او میرگرفتانی و Firefox o<br>version 1.2.0<br>logo-samandehi |                                                                                                    |                  |

## ۴. یکی از سرورهای WOS را انتخاب و کلیک نمایید.

| + دانلود مقاله علمی   کتابخانه دیجیتا؛ 📕             |                                                                                                    |                                              |                                                                        |                                                                                                   |                                                                                                    |                                  |        | Ň          |
|------------------------------------------------------|----------------------------------------------------------------------------------------------------|----------------------------------------------|------------------------------------------------------------------------|---------------------------------------------------------------------------------------------------|----------------------------------------------------------------------------------------------------|----------------------------------|--------|------------|
| → C @ O & ≕ pd.g                                     | g <b>igalib.org</b> /analysis.aspx                                                                                                    |                                              |                                                                        | 🗉 🖒 🔍 Se                                                                                          | arch                                                                                                    |                                  | \$ ♡   | മ ≡        |
| دانشگاه شهید چعران اهواز 💿 Journal Search - Clariv 🕀 | أی کن 🔮 🛛 استنادی علوم جهان اسلام (                                                                                                    | اهواز 🭳 📖 الکترونیك فرزین                    | جلات 🥪 🛛دانشگاه شهید چمران                                             | 🛄 🛛یر - isi ضریب تاثیر ه                                                                          | N 🕀 🛛و مۇسىسات پژوھشى ايران                                                                                                    | IoH Medical Journals             | 🗅 Othe | r Bookmarl |
| ی کا<br>پیسالی گیسکا                                 | BA<br>BRARY<br>140 NL -4/IIS                                                                                                    |                                              |                                                                        | خــروج                                                                                            | روفایل موسسه/دانشگاه<br>آمدید دانشگاه شهید جمران اهواز<br><u>ناک جدید 0</u>                                                                                         | א<br>- خوش<br>- <u>بيام د</u>    |        |            |
| √iT                                                  | henticate <sup>.</sup>                                                                                                    |                                              | سرویس ها دارای کندی می باشند<br>و یابی کنید!<br>و لاتین فقط در گیگالیب | درباره   تماس<br>برنت کشور مناسفانه برخی از<br>ناله خود را مشابهت<br>می سرقت ادبی مقالات          | اصله انتحوه درمانت مقاله ا<br>ا <del>مور، به دلما مشکلان ارز ساخت ابن</del><br>تنها در <b>چند ثانیه</b> مق<br>معتبرترین نرم افزار تشخیط                             | مەدە<br>كارىر گر                 |        |            |
| ، حذف کوکی                                           | ه و علم سنچی الزامی است:<br>از انجام دهید که بدین منظور به ر <u>اهنما</u> مراجعه نمایید.<br>رکی های مرورگر را حذف و دوباره تلاش نمایید ر <u>اهنمای حذف کوکی</u> |                                              |                                                                        | بگه های استنادی و عام سنه<br>توجه مهم: رعایت تکات ذ<br>- جهت استفاده از ESI<br>در صورت مواجه با ص | یی به مفاله با مونور جستجو (۲۰ )<br>یبی به مفاله از طریق DOL (۲۰ )<br>یبی به مفاله از طریق URL (۲۰ )<br>یبی به پایان نامه های دریجینال<br>یبی به گیت آرشیوی دیجینال | کسترس<br>کسترم<br>کسترم<br>کسترم |        |            |
|                                                      | HEINONLINE                                                                                                    | Essential Science Indicators"<br>سرور1 سرور2 | Journal Citation Reports <sup>e</sup><br>سرور1 سرور2                   | <b>Scopus</b><br>سرور1 سرور2                                                                      | ىى بە پايگاە ھاك استنادى<br>ىى بە پايگاە ھاك CABI<br>ىى مستقيم بە پايگاە ھا                                                                                         | גיישנים<br>גיישנים<br>גיישנים    |        |            |
|                                                      |                                                                                                    | SciVal<br>سرور1 سرور2                        | WEB OF الینک دسترسی به<br>SCIENCE                                      | رون<br>سرور1 سرور2                                                                                |                                                                                                    |                                  |        |            |
| السارى                                               | میداول • ثبت نام<br>لیگالیب • فراموشنی زمز عبور<br>ه عضویت • ارسال مجدد ایمیل فع                                                                                | • سوالات<br>• قوانين گ<br>• دعوتنام          |                                                                        | ب پایگاه های تحت پوشیش<br>بای پاک کردن حافظه مرورگر<br>بای حذف کوکی                               | فحه اصلی - لیست<br>یاره گیگالیب - راشنه<br>باس با پشتیبانی - راشنه                                                                                                  | ۰ م<br>۰ در                      |        |            |

در صفحه جدید، دو شرط را رعایت نمایید:

ثبت نشانی دانشگاه

| affiliation: | (shahid chamran university of ahvaz) |
|--------------|--------------------------------------|
| author:      |                                      |

املاء نام و نام خانوادگی عضو هیئت علمی به انگلیسی

| ه علمی ا دنابخانه دیجینا:   | < دانلودمغاله   | Document search - Web of :        |                   |                                                              |                                   |                             |                      |                   |
|-----------------------------|-----------------|-----------------------------------|-------------------|--------------------------------------------------------------|-----------------------------------|-----------------------------|----------------------|-------------------|
| $\rightarrow$ C D           | 0 E             | https://www.webofscience.         |                   | pasic-search                                                 | \$                                | Q Search                    |                      | ය 🖂 වූ =          |
| Joi 💨 دانشگاه شهید چمران اه | ournal Search - | ىتنادى علوم جهان اسلام 🌐 🛛 Clariv | زين آی کن 🔮 📖 اس  | شهيد چعران اهواز 🭳 📖ن الکترونيك فر                           | - isi ضریب تاثیر مجلات 🥪 🛛دانشگاه | و مۇسسات پژوھشى ايران 🧱 🛛ير | HoH Medical Journals | C Other Bookmarks |
|                             |                 | [                                 | OCUMENTS          |                                                              |                                   | RESEARCHERS                 |                      |                   |
|                             |                 | Search in: Web of Scienc          | e Core Collecti   | on ~ Editions: All ~                                         |                                   |                             |                      |                   |
|                             |                 | DOCUMENTS CITE                    | DREFERENCE        | Example: Johns Hopkins Universit<br>Shahid Chamran Universit | y<br>ty of Ahvaz                  |                             | Ē: ×                 |                   |
|                             | Θ               | And ~ Author                      | v<br>I date range | SOROOSH MOHAMMAD                                             |                                   |                             | AZ X                 |                   |
|                             |                 |                                   |                   |                                                              |                                   | × Clear                     | Search               |                   |

۶. در صفحه جدید، بر روی citation report، کلیک نمایید.

| ightarrow C C        | O 🗄 http                                    | ps://www.webofscience    | .com/wos/woscc/summary/ad        | 33c0c0-f31a-4116-8b0b-2    | 29d0892cd3b4-9 없              | ኢ Search                |                      | ೫ ⊗ ೮ ≡           |
|----------------------|---------------------------------------------|--------------------------|----------------------------------|----------------------------|-------------------------------|-------------------------|----------------------|-------------------|
| دانشگاه شهید چمران ا | Journal Search - Clariv                     | نادی علوم جهان اسلام 🕀   | ان الکترونیك فرزین آی کن 🔮 🛛 است | دانشگاه شهید چعران اهواز 🍳 | یر - isi ضریب تاثیر مجلات 🥪 . | و مؤسسات پژوهشی ایران 🕎 | HoH Medical Journals | C Other Bookmarks |
| GOBIERI<br>DE ESPA   | NO MINISTERIO<br>DE CIENCIA<br>E INNOVACIÓN |                          | T N                              |                            |                               |                         |                      |                   |
| Clarivate            |                                             |                          |                                  |                            |                               |                         | English v            | E Products        |
| leb of Scier         | nce™                                        | Search                   |                                  |                            |                               |                         | Sign In 🗸            | Register          |
| Search Results       | lts for Shahid Chamran<br>from Web of Sci   | University of Ahvaz (Aff | illation) AND SOROOSH ction for: | (Author)                   |                               | Analyze Results         | Citation Report      | Create Alert      |
| Copy que             | ery link<br>ions You ma                     | ay also like             |                                  |                            |                               |                         |                      | •                 |
| Refine resul         | l <b>ts</b><br>n results                    | ٩                        | 0/47 Add To Marked Lis           | t Export v                 |                               | Sort b                  | y: Relevance 🔻 🧹 🤇   | of 1 >            |

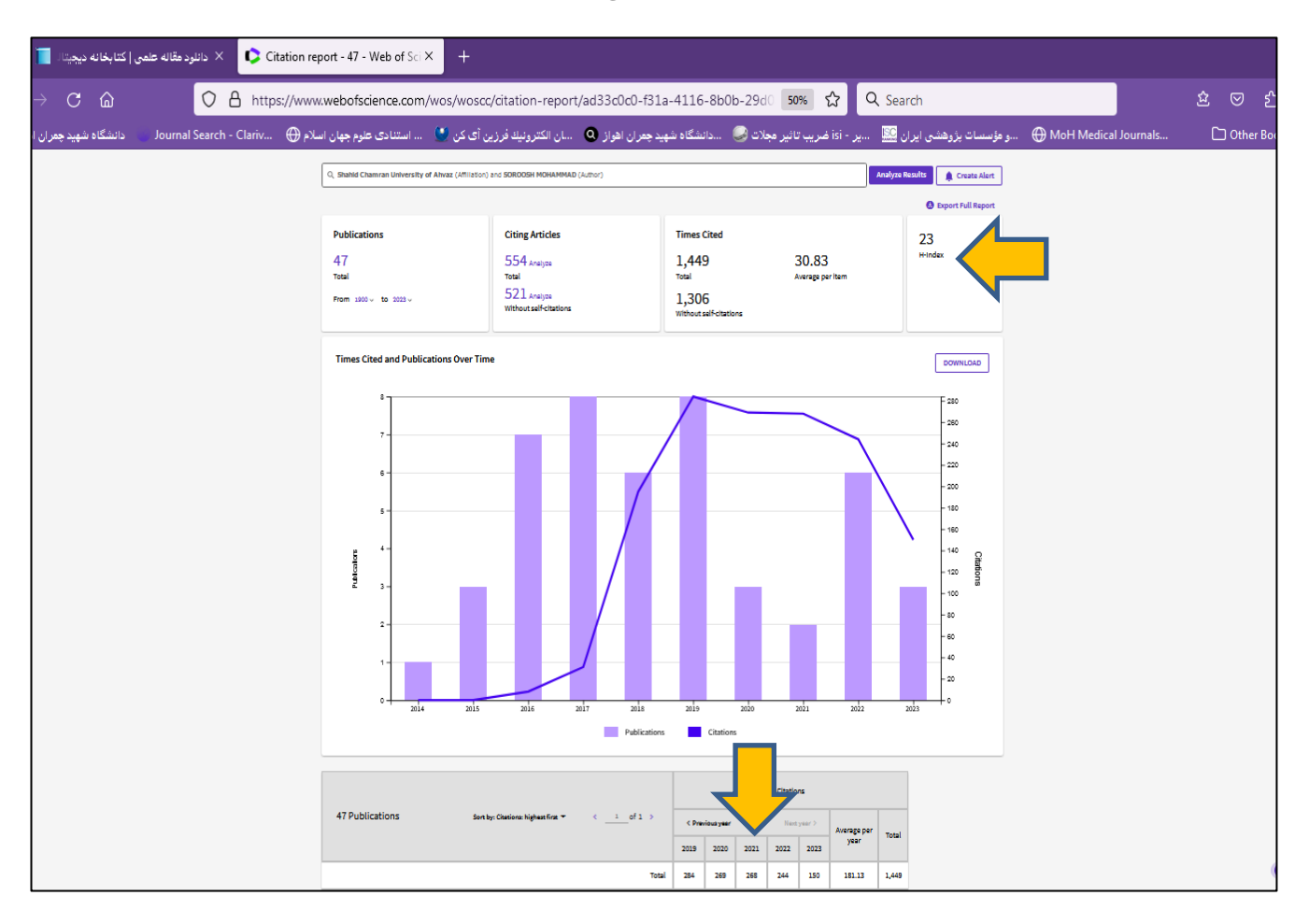

۲. در صفحه جدید، شاخص هرش و ارجاعات، قابل رویت می باشند.